## HƯỚNG DẪN SỬ DỤNG TRANG THƯ VIỆN SỐ

Trang Thư viện số TNUT có các tài liệu đã số hóa của trường Đại học Kỹ thuật Công nghiệp, phục vụ bạn đọc là cán bộ, giảng viên, sinh viên và các đối tác của trường.

Để tìm kiếm tài liệu trong trang thư viện số TNUT có thể tìm từ menu **Duyệt theo** như hình dưới:

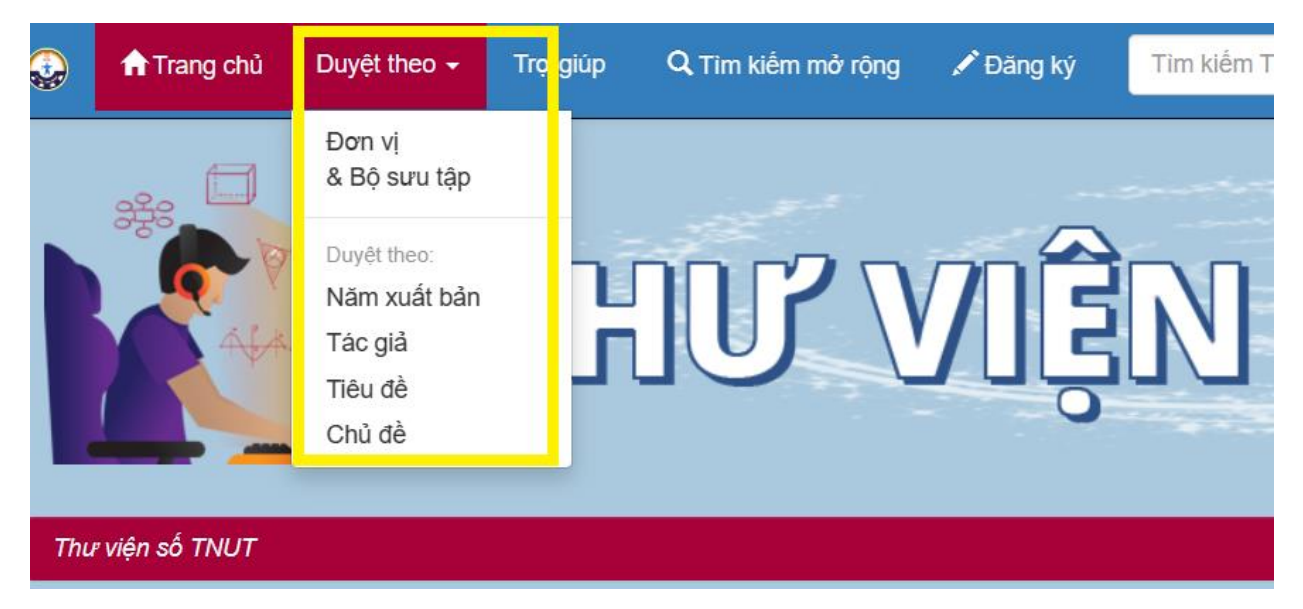

Nhấn chọn các danh mục theo menu để tìm tài liệu

Hoặc nhập từ khóa vào ô tìm kiếm như hình dưới rồi nhấn Enter:

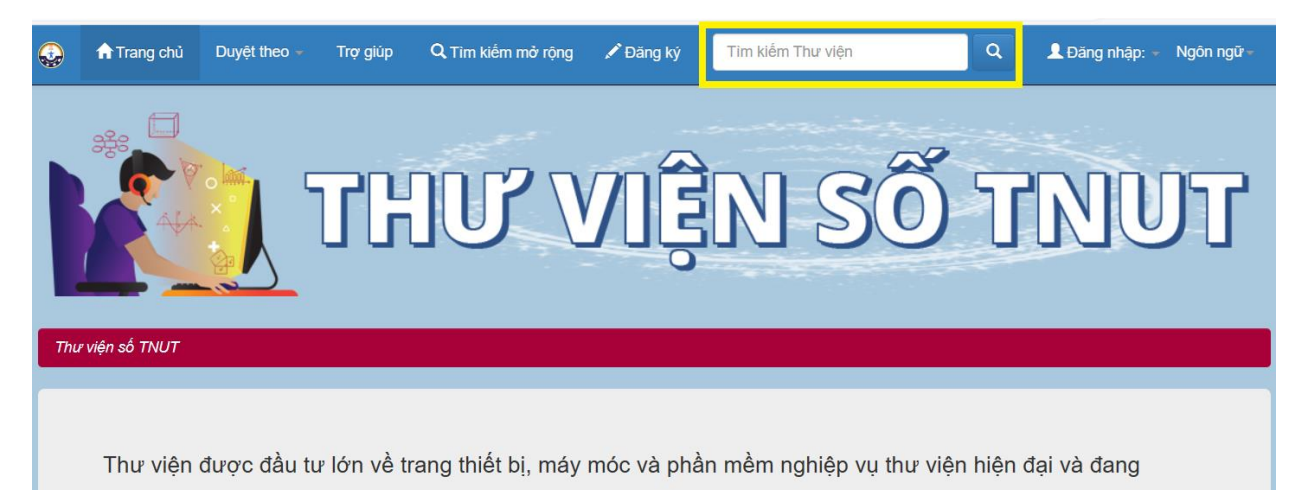

Ngoài ra, cũng có thể tìm kiếm các nội dung theo các đầu mục có sẵn ở trang chủ như hình dưới:

| Các nội dung trong Thư viện số<br>Chọn một nội dung để Duyệt theo các bộ sưu tập. | <b>Duyệt theo</b><br>Tác giả         | Chủ đề Năm xuất bản |                                                  |        |              |     |
|-----------------------------------------------------------------------------------|--------------------------------------|---------------------|--------------------------------------------------|--------|--------------|-----|
| Bài báo khoa học 🚺                                                                | Bộ giáo dục và đào tạo               | 6                   | Khoa Điện                                        | 67     | 2020 - 2023  | 270 |
| Bải bảo, bảo cảo khoa học                                                         | Nguyễn Hồ Quỳnh                      | 6                   | Khoa Cơ khí                                      | 58     | 2010 - 2019  | 166 |
| Bài giảng 38<br>Bài giảng các bọc phần CTDT                                       | Nguyễn Văn Khang                     | 6                   | Ngành Kỹ thuật điện                              | 32     | 2000 - 2009  | 144 |
| Bai giang cac nộc phản C tế t                                                     | Nguyễn Đình Trí                      | 6                   | Khoa Xây dựng và Môi                             | 31     | 1990 - 1999  | 17  |
| Đề tài khoa học 0<br>Đề tài khoa học các cấn                                      | Brébec, Jean Marie                   | 4                   |                                                  |        | 1980 - 1989  | 1   |
|                                                                                   | Bùi Quốc Khánh                       | 4                   | máy                                              |        | Tệp đính kèm |     |
| Giáo trình (206)<br>Giáo trình các chuyên ngành đào tao                           | Chu Mạnh Nhương,<br>Trường Đại học S | 4                   | Ngành Kỹ thuật cơ khí<br>Ngành Kỹ thuật xây dựng | 29     | true         | 598 |
|                                                                                   |                                      |                     |                                                  | g 25   |              |     |
| Khóa luận tốt nghiệp 🕢                                                            | Denève, Philippe                     | 4                   | Khoa Điện tử (24)                                |        |              |     |
| Khoa luạn tót nghiệp các Khoa                                                     | Favier, Alain                        | 4                   | Luên văn than sĩ kũ thuậ                         | + 02   |              |     |
| Luận án tiến sĩ 18                                                                | Hoàng Văn Quyết                      | 4                   |                                                  |        |              |     |
|                                                                                   | kê                                   | tiếp >              | Ngành Kỹ thuật điều<br>khiển và Tự đ             | 21     |              |     |
| Luận văn thạc sĩ (126)                                                            |                                      |                     | kế                                               | tiếp > |              |     |

Với các tài liệu có biểu tượng **Giới hạn truy cập** thì đăng nhập để xem (nếu chưa có tài khoản thì vui lòng đăng ký theo hướng dẫn)

| ٩              | <mark>f</mark> Trang chủ           | Duyệt theo 🗕                                                                                                    | Trợ giúp     | Q Tìm kiếm mở rộng | 🖍 Đăng ký | Tìm kiếm Thư viện | Q      | ▲ Đăng nhập: - Ngôn ngữ - |  |  |  |
|----------------|------------------------------------|----------------------------------------------------------------------------------------------------|--------------|--------------------|-----------|-------------------|--------|---------------------------|--|--|--|
| Năm x<br>bản:  | uất 2019                           |                                                                                                    |              |                    |           |                   |        |                           |  |  |  |
| Nhà xu<br>bản: | uất Đại học Ti                     | nái Nguyên                                                                                                    |              |                    |           |                   |        |                           |  |  |  |
| Tóm tả         | ắt: Trình bày<br>tích phân;<br>cấp | Trình bày những kiến thức cơ bản về toán ứng dụng trong kỹ thuật: Số xấp xỉ và sai số; đa thức nội suy; phương pháp binh phương tối thiểu; tính gần đúng đạo hàm và<br>tích phân; các phương pháp giải gần đúng phương trình, hệ phương trình đại số, phương trình vi phân cấp 1, hệ phương trình vi phân cáo<br>cấp |              |                    |           |                   |        |                           |  |  |  |
| URI:           | https://thu                        | https://thuvienso.tnut.edu.vn/handle/123456789/429                                                                                                    |              |                    |           |                   |        |                           |  |  |  |
| Bộ sưu<br>tập: | u Giáo trình                       |                                                                                                    |              |                    |           |                   |        |                           |  |  |  |
|                |                                    |                                                                                                    |              |                    |           |                   |        |                           |  |  |  |
| Tệp t          | rong tài liệu này                  | :                                                                                                    |              |                    |           |                   |        |                           |  |  |  |
| Tệp            |                                    |                                                                                                    |              | Mô tả              | Kich thướ | c Định dạng       |        |                           |  |  |  |
| 20211<br>Giớ   | 119104611-Toán<br>ời hạn truy cập  | ứng dụng trong l                                                                                                    | kỹ thuật.pdf |                    | 57.42 MB  | Adobe PDF         | Xem/Mở | Yêu cầu một bản sao       |  |  |  |
|                |                                    |                                                                                                    |              |                    |           |                   |        |                           |  |  |  |